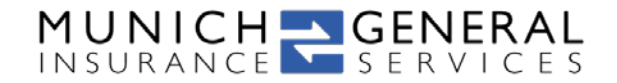

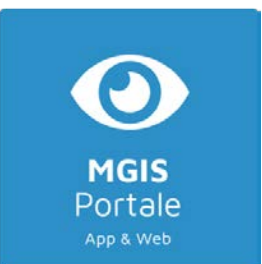

# Datenblatt MGIS Portale Web

### Inhalt

| Fechnologie                    | 1 |
|--------------------------------|---|
| Endgeräte                      | 1 |
| Browser                        | 2 |
| Skalierbarkeit und Performance | 2 |
| Mehrsprachigkeit               | 2 |
| Funktionalitäten               | 2 |
| Norkflows                      | 4 |
| White-Label-Customizing        | 5 |

## Technologie

- o Word Press Plugin: Einbindung in Ihre eigene Wordpress-Installation mit Shortcode
- o HTML5 mit Javascript (Lodash, jQuery) basierend auf React Framework
- o CSS Overwrite für problemlose Integration
- o Daten über API aus cloudbasierter Mobilversichert-Plattform
- o SSL-Verschlüsselung
- o Cloud-basierte Infrastruktur
- o Full responsive Design
- o Multi-Language-Design

## Endgeräte

- o PC/Desktop
- o Notebook
- o Mac
- o iPhone

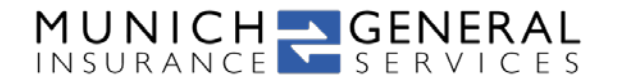

- o iPad
- Android Smartphone
- o Android Tablet

#### Browser

- o Chrome
- o Firefox
- o Safari
- o Edge
- o Chrome Mobile
- o Firefox Mobile

#### Skalierbarkeit und Performance

- o 1 bis 1.000.000 Kunden durch flexible skalierbare Infrastruktur
- o Serverlast-Schwerpunkt auf MGIS-Cloud, damit nur geringe Last auf Ihrem Wordpress-Host-Server
- o Antwortzeiten bei normaler Internetverbindung und normaler Endgeräteperformance <1 Sekunde

## Mehrsprachigkeit

- o Deutsch
- o Türkisch
- o Englisch
- Weitere Sprachen auf Anfrage

## Funktionalitäten

- o Elemente:
  - Seitenleisten-Menü: Start, Verträge, Vertrag anlegen, Experte, Chat/Messenger, Profil, Einstellungen, Abmelden
  - Sprachwechsel-Schaltfläche: Deutsch, Englisch, Türkisch
- Registrierung und Login:
  - Registrieren: Anrede, Vorname, Nachname, Mobil, Email, Passwort, Passwortbestätigung, Promotion Code (optional)
  - Passwort vergessen-Funktionalität mit Zusendung neues Passwort über Email
  - Login mit Benutzername, Passwort und Eingabe merken-Option
- o Dashboard/Startseite
  - Icons für Verträge, Anlegen, Messenger, Experte, Profil, Einstellungen, Abmelden

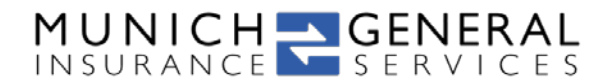

- Dashboard-Icons für Experte und Profil zeigen hinterlegte Bilder
- Hinweise an Icons zeigen neue Angebote, neue Chat-Nachricht und neue Anfrage zur Unterzeichnung Maklervollmacht
- o Verträge:
  - Produkt, Gesellschaft, Logo der Gesellschaft, Status des Vertrages, Badge als Indikator f
    ür neues Angebot
  - Vertragsdetails:
    - Felder: Gesellschaft, Produkt, Status, Versicherungsnummer, Objekt, Vertragsbeginn, Vertragsende, Beitragshöhe, Zahlungsweise, Anmerkung
    - o Schaltflächen:
      - Aktive Verträge: Schadensbericht, Ändern, Dokumente (wenn vorhanden)
      - Angebote: Dokumente, Schaltfläche Angebot Annehmen
    - o Dokumente
      - Anzeige Dokumentenname, Dokumententyp
      - Schaltfläche Anschauen
    - o **Dokumentenviewer**:
      - Anzeige Titel, Seite
      - Schaltflächen: Drehen, Download, Drucken
    - o Schadensbericht:
      - Felder Datum, Schadenort, Verursacher, Geschädigte, Schadenhöhe, Beschädigte Objekte, Hergang
      - Schaltflächen: Objekte hochladen, Senden
- Anlegen:
  - Auswahlliste mit Suchfunktion für Produkt und Gesellschaft
  - Weitere Eingabefelder Versicherungsnummer, Beitragshöhe, Zahlungsweise, Vertragsbeginn, Vertragsende, Anmerkung
  - Schaltfläche für Dokumenten-Upload
- o Messenger:
  - Anzeige Maklernachricht mit Profilbild, Eingabefeld für Nachricht und Sende-Schaltfläche
  - Frei verschiebbar
- o Experte:
  - Anzeige Agenturlogo, Vermittlerbild, Agenturname, Adresse
  - Links für Telefon, Email, Webseite, Maklervollmacht
  - Schaltfläche für Unterzeichnung Maklervollmacht (bei offener Maklervollmachtsanfrage)
  - Unterzeichnung Maklervollmacht:
    - Unterzeichnen per Maus oder Finger
    - o Schaltflächen Löschen, Speichern
- o Profil:
  - Schaltfläche für Upload Profilbild, Speichern
  - Eingabefelder für Anrede, Vorname, Nachname, Straße, Haus-Nummer, Postleitzahl, Ort, Land, Telefon, Mobilnummer, Geburtsdatum, Familienstand
- o Einstellungen:
  - Links für Passwort ändern, Sprache ändern, Versionsinformationen
  - Passwort ändern:
    - o Eingabefelder für Aktuelles Passwort, neues Passwort, Passwort wiederholen
    - o Schaltfläche für Ändern
  - Sprache ändern: Checkboxen für Deutsch, Englisch Türkisch

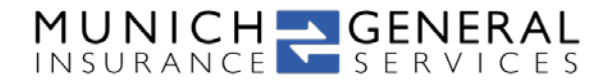

- Versionsinformationen: Entwickler, Version, Build
- o Abmelden: Rückkehr zur Startseite

#### Workflows

- Einladung zu Maklerportal
- o Angebotsannahme
  - Makler erstellt in Mobilversichert MVP ein oder mehrere Angebote für den Kunden
  - Angebot wird automatisch im Portal synchronisiert
  - Kunde erhält Information über neues Angebot per Email
  - Kunde klickt auf Link in Email oder öffnet Web-App über Lesezeichen / Adresseingabe
  - Neues Angebot wird durch Badge gekennzeichnet
  - Kunde wählt Angebot aus
  - Kunde prüft Angaben und Dokumente
  - Kunde nimmt Angebot an
  - Backend leitet Angebot an Schnittstelle weiter
  - Angebot wechselt Status zu "Eingereicht"
- o Unterzeichnung Maklervollmacht
  - Makler klickt auf Maklervollmacht schicken-Icon
  - Maklervollmacht f
    ür Kunde wird im Backend als pdf. generiert und als Dokument beim Kunden zugeordnet
  - Kunde erhält Information über neue Maklervollmachtsanfrage per Email
  - Kunde klickt auf Link in Email oder öffnet Web-App über Lesezeichen / Adresseingabe
  - Neue Maklervollmachtsanfrage wird durch Bubble bei Menüpunkt Experte gekennzeichnet
  - Kunde wählt Expertenprofil, dann "Maklervollmacht annehmen" aus
  - Kunde prüft angezeigte Maklervollmacht
  - Kunde wählt Annehmen aus
  - Kunde unterschreibt mit Finger oder Maus und wählt Speichern
  - Backend generiert unterschriebenes pdf und ordnet es beim Kunden zu
  - Expertenprofil zeigt Link und Datum zu unterschriebener Maklervollmacht
- o Kundendatenänderungen
  - Durch Änderung der Profildaten
- o Anlage Fremdvertrag
  - Durch "Anlegen" in Vertragsliste
- o Vertragsdatenänderungen
  - Durch "Ändern" in Vertragsdetails
- o Chat
  - Nutzung des Messengers

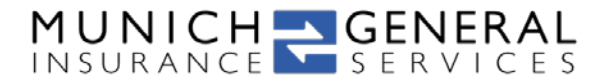

## White-Label-Customizing

- Logo und Logo-Größe beliebig wählbar
- o Titel frei wählbar
- o Farben für Icons, Buttons und Designelemente frei wählbar
- o Bis zu vier zusätzliche Menueinträge mit frei wählbarem Text und Links (bspw. zu Impressum)
- Navigationsmenu von Portal oder von Host-Webseite
- Chat aktivieren/deaktivieren
- o Schaltflächen: Textunterstriche, Floating aktivieren/deaktivieren
- Promotion-Code aktivieren deaktivieren